## acaia コーヒースケール Pearl Model S ~専用アプリでの各種設定方法~

【はじめに】

専用アプリ

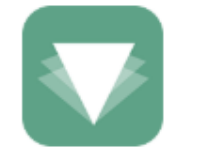

- ・ 左図の専用アプリ【BREWGUIDE】をタブレットにダウンロードしてください
- タブレットの Bluetooth を ON にし動作を行ってください

BREWGUIDE

FBCインターナショナル

## 

| 1            |                                       |                     | 2                  |                   |             |           |
|--------------|---------------------------------------|---------------------|--------------------|-------------------|-------------|-----------|
| 📶 SoftBank 🧟 | 🖻 ۱۱:36 👁 96% 🗖                       |                     | 📶 SoftBank 🗢       | 11:24             | @ 96% 🔲 '   |           |
| Q            | · · · · · · · · · · · · · · · · · · · |                     |                    | Settings          |             |           |
| Recommen     | ded                                   |                     |                    |                   |             |           |
|              | Acaia                                 |                     |                    |                   | 5           |           |
|              | Kalita Wave 155 - Level I >           |                     |                    |                   |             |           |
|              | Kalita Wave                           |                     |                    |                   |             |           |
|              | Acaia                                 | (                   | Customization      |                   | >           |           |
| л.           | Kalita Wave 155 - Level II            |                     |                    |                   |             |           |
|              | Kalita Wave                           |                     | Temperature Un     | nit               | Customizat  | ion を開きます |
|              |                                       |                     | Weight Unit        |                   | Gram (g) >  |           |
| T            | Acaia                                 |                     |                    |                   |             |           |
|              | Kalita Wave 155 - Level III >         |                     | Poorl S tutorial y | ideoc             |             |           |
|              | Kalita Wave                           |                     |                    | nueus             |             |           |
|              | Copa Vida                             |                     | Enable Service N   | Mode              |             |           |
|              | 12oz Copa Vida Pour                   |                     |                    |                   |             |           |
|              | Kalita Wave                           |                     | Website            |                   |             |           |
| My History   | $\frown$                              |                     | Feedback           |                   |             |           |
| Q            | 会 目                                   | <u>アプリを開き</u>       | Q 7                |                   | τζζε<br>Σ   |           |
| Search       | Saveu my brewguides Settings          | <u>Settingを押します</u> | Search 3a          | ived wy brewguide | is bettings |           |
| -            |                                       |                     |                    |                   |             |           |
| (3)          |                                       |                     | (4)                |                   |             |           |
| SoftBank     | Connect Close                         |                     | III SoftBank 🗢     | 11:24<br>Connect  | Close       |           |
|              |                                       |                     |                    | Connect           | 01030       |           |
|              |                                       |                     | -                  |                   |             |           |
|              |                                       |                     | X                  |                   |             |           |
|              |                                       |                     | PEARLS5326         | 52                |             |           |
|              |                                       |                     | 44BB7B69-1E0D-0    | C7F5-47E5-AA27B69 | 69C58       |           |
|              |                                       |                     |                    |                   | スケール        | を選択します    |
|              | Ф Т)                                  |                     |                    |                   |             |           |
|              |                                       |                     |                    |                   |             |           |
|              |                                       |                     |                    |                   |             |           |
|              | Connect to Pearl S                    |                     |                    |                   |             |           |
| 2006         | 15 (64) N 110 M 14 (54)               |                     |                    |                   |             |           |
| Please r     | nake sure bluetooth is turned on.     |                     |                    |                   |             |           |
|              |                                       |                     |                    |                   |             |           |
|              | Connect                               |                     |                    |                   |             |           |
|              | Connec                                | tt を押します            |                    |                   |             |           |
|              |                                       |                     |                    |                   |             |           |
|              |                                       |                     |                    |                   |             |           |
|              |                                       |                     |                    |                   |             |           |

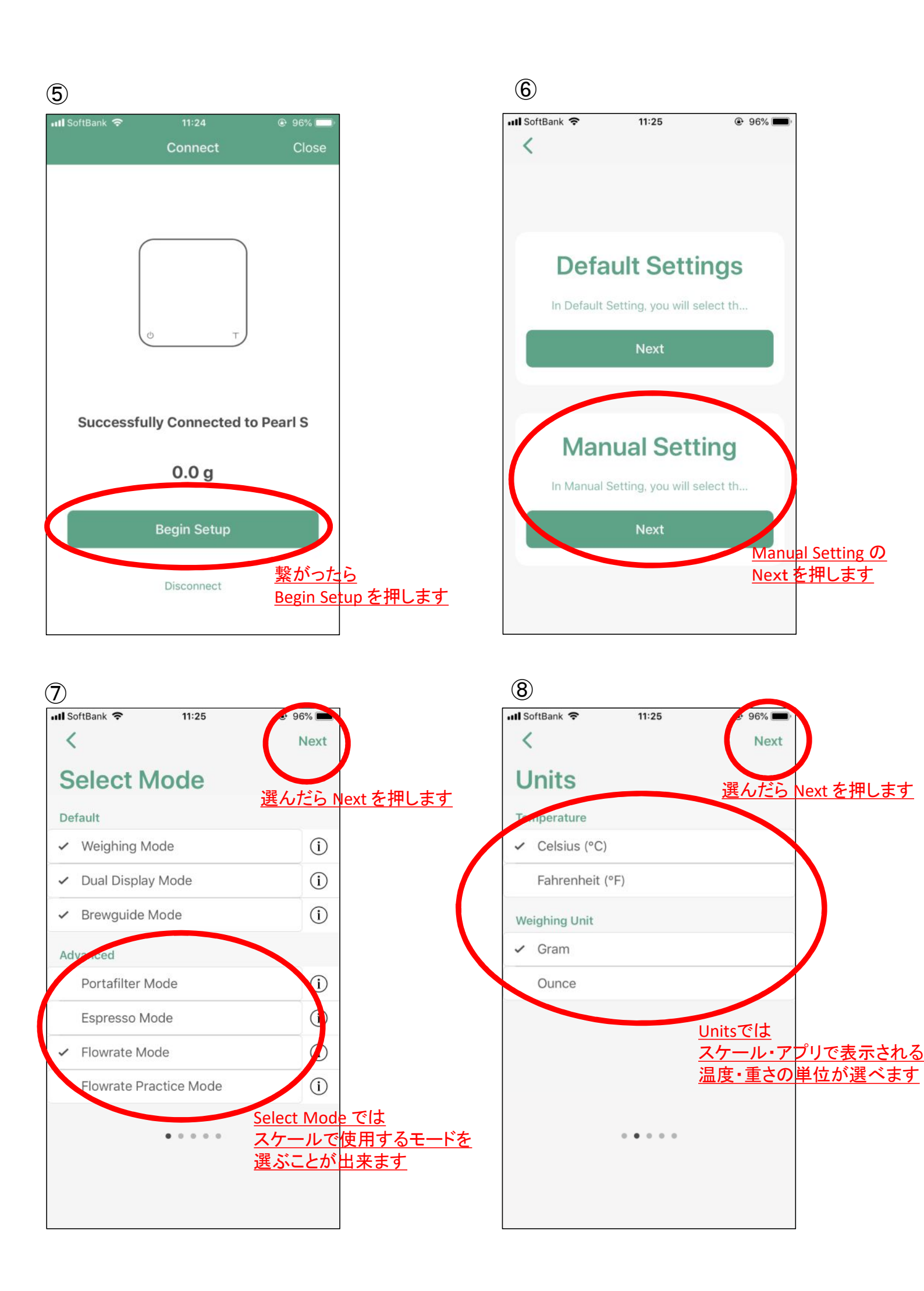

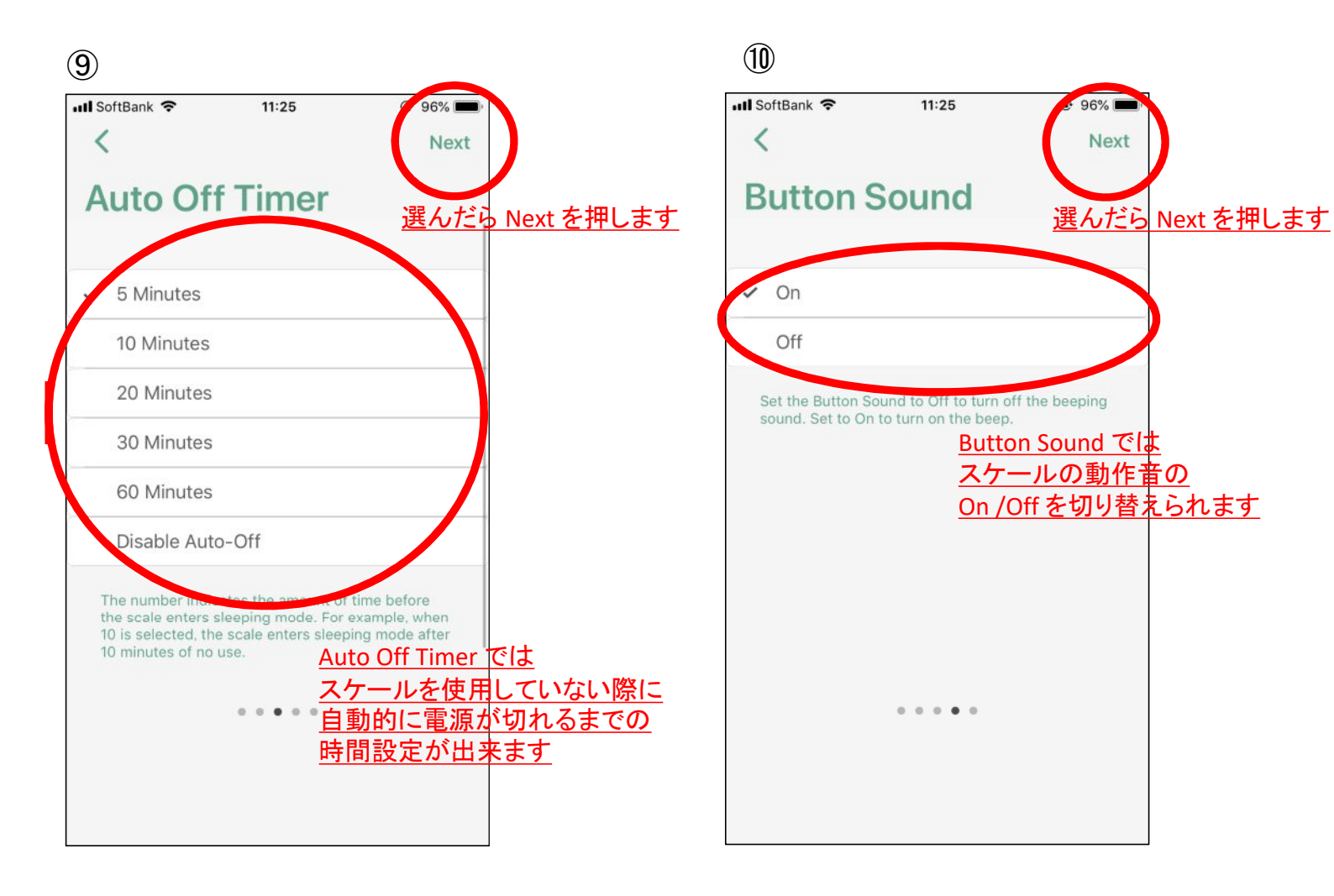

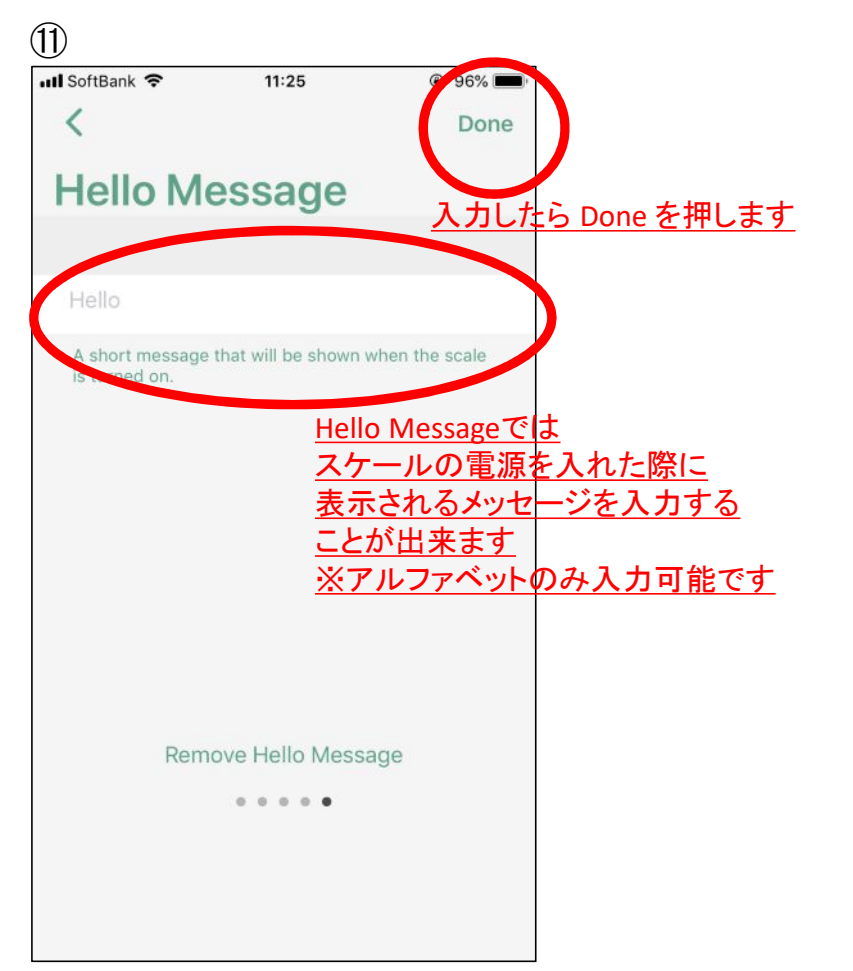